Fiöldi samskipta

ngd LÞS Sjón B

Ókláraðir samskiptaseð

## Yfirlit yfir skráð viðtöl hjá nemanda er hægt að nálgast á eftirfarandi hátt:

Bekkjarskrá Bekkjarskrá

2 Jollina Jo 3 Jónas

Umsjónarkennari Halla Halldórsdóttir

Nafr

- 1) Tvísmella í línu viðkomandi nemanda undir ,Viðtal' í bekkjarskrá.
- 2) Glugginn ,Viðtal' opnast og þar sjást niðurstöður úr nýjasta viðtali nemandans og dagsetningin á því.
- 3) Til að sjá eldri viðtöl en það nýjasta er hægt að smella á ,Yfirlit'.
- 4) Niðurstöður úr viðtölum, árgangur nemandans og dagsetning sjást á yfirlitinu. En til að skrolla niður yfirlitið þarf að smella á spurningu í viðtalinu og svo á örina niður á lyklaborðinu.
- 5) Möguleiki er að prenta yfirlitið með því að smella á ,Prenta hnappinn. Mælt er þó með að prenta ekki nema í undantekningartilvikum.
- 6) Til að fara úr yfirlitinu er smellt á ,Loka glugga'\_

| emandi Broslinda Einarsdóttir                                                                                                    |                                                                                                    |                                                                               |                                                                                                    |                                                                                                    |                                                                                                    |
|----------------------------------------------------------------------------------------------------|----------------------------------------------------------------------------------------------------|-------------------------------------------------------------------------------|----------------------------------------------------------------------------------------------------|----------------------------------------------------------------------------------------------------|----------------------------------------------------------------------------------------------------|
| 1. bekkur                                                                                                    | 4. bekkur                                                                                                    | 7. bekku                                                                      | r 9. b                                                                                                    | ekkur                                                                                                    |                                                                                                    |
| Hamingia                                                                                                    |                                                                                                    | Hvild                                                                         |                                                                                                    | 09.01.201                                                                                                    |                                                                                                    |
| Illa O 1 O 2 O 3 O 4 O 5 O 6                                                                                                    | ○7 ○8 ○9 ◉ 10 Mjög ve                                                                                                    | I      Fyrir kl. 22:00      Kl.                                               | 22:00-23:00 O KI. 23:00-24:00 O Effer                                                                                                    | kl. 24:00                                                                                                    |                                                                                                    |
| 2. Áttu góðan vin vin í skólanum?                                                                                                    |                                                                                                    | 2. Gengur þér vel að sofna                                                    | á kvöldin?                                                                                                    |                                                                                                    |                                                                                                    |
| ● Jā O Nei O Veitekki<br>Hrevtīna                                                                                                    |                                                                                                    | Alltaf O Oft O Stu                                                            | ndum 🔿 Sjaldan 🔿 Aldrei                                                                                                    |                                                                                                    |                                                                                                    |
| 1. Hvernig komst þú í skólann í morgun?                                                                                                    |                                                                                                    | ○ Alitaf ○ Oft ○ Stu                                                          | aginn /<br>ndum () Sjaldan () Aldrei                                                                                                    |                                                                                                    |                                                                                                    |
| ● Gangandi eða hjólandi ○ Í bíl                                                                                                    |                                                                                                    | 4. Ferðu með símann/tölvu                                                     | na í rúmið þegar þú ferð að sofa?                                                                                                    |                                                                                                    |                                                                                                    |
| <ol> <li>Hvað gerir þú oftast eftir skóla?</li> <li>Íbróttirtómstundir. Ó Hitti vini. Ó Ear í t</li> </ol>                                                                                                    |                                                                                                    | ○ Alltaf ○ Oft ○ Stu                                                          | ndum 🔿 Sjaldan 🖲 Aldrei                                                                                                    |                                                                                                    |                                                                                                    |
| 3. Hversu oft í viku æfir þú íþróttir eða stundar reglulega hreyfingu?                                                                                                    |                                                                                                    | 1. Hversu sáttur/sátt ert þú                                                  | við sjálfan þig?                                                                                                    |                                                                                                    |                                                                                                    |
| ○ Aldrei ○ 1x ○ 2x ○ 3x ○ 4x ○ 5x ·                                                                                                    | ⊖ 6x                                                                                                    | Osátt/ur () 1 () 2 (                                                          |                                                                                                    | 9 🖲 10 Mjög sátt                                                                                                    | ur                                                                                                    |
| 1. Borðaðir þú morgunmat í morgun?                                                                                                    |                                                                                                    | ○ Mjög oft ○ Oft ○ S                                                          | Stundum () Sjaldan () Aldrei                                                                                                    |                                                                                                    |                                                                                                    |
| ● Já 🔾 Nei                                                                                                    |                                                                                                    | 3. Hefur þú áhyggjur af eini                                                  | hverju?                                                                                                    |                                                                                                    |                                                                                                    |
| 2. Tókst þú lýsi/D-vitamín í morgun?<br>● Já ○ Nei                                                                                                    |                                                                                                    | ● Nei ○ Já                                                                    |                                                                                                    |                                                                                                    |                                                                                                    |
| 3. Hvað borðaðir þú marga skammta af ávöxtu                                                                                                    | um og grænmeti í gær?                                                                                                    | <ul> <li>4. Liour per illa nalægt eini</li> <li>Nei O Já O Veit ei</li> </ul> | ki                                                                                                    |                                                                                                    |                                                                                                    |
| 000102030405+                                                                                                    |                                                                                                    | 5. Hefur þú orðið fyrir ofbel                                                 | 5. Hefur þú orðið fyrir ofbeldi af einhverju tagi: andlegu, líkamlegu eða kynferðislegu?                                                                                                  |                                                                                                    |                                                                                                    |
| 4. Hversu oft í víku drekkur þú gos/orkudrykk?        ● Aldrei ○ 1x ○ 2x ○ 3x ○ 4x ○ 5x                                                                                                    | ⊖ 6x ⊖ 7x íviku                                                                                                    | Nei O Já O Veit ei                                                            | ki<br>n balleuna bína?                                                                                                    |                                                                                                    |                                                                                                    |
| Hreinlæti                                                                                                    |                                                                                                    |                                                                               | 04 05 06 07 08 09 0                                                                                                    | 10 Mjög vel                                                                                                    |                                                                                                    |
| 1. Hversu off á dag burstar þú tennurnar?                                                                                                    |                                                                                                    | 7. Gerir þú eitthvað sem þú                                                   | i veist að getur skaðað heilsuna?                                                                                                    |                                                                                                    |                                                                                                    |
|                                                                                                    | •                                                                                                    | O Mjög oft O Oft O S<br>8 Freitthvað sem hú vilt si                           | Stundum () Sjaldan (e) Aldrei<br>nvrja mig um eða senja mér frá? / Athuna                                                                                                    | semdir                                                                                                    |                                                                                                    |
|                                                                                                    |                                                                                                    | e. Er entitite sent pe integ                                                  | ,,,a mg an aaa aagja na na managa                                                                                                    |                                                                                                    |                                                                                                    |
|                                                                                                    |                                                                                                    |                                                                               |                                                                                                    |                                                                                                    |                                                                                                    |
|                                                                                                    |                                                                                                    |                                                                               |                                                                                                    |                                                                                                    |                                                                                                    |
| Nitt vičtal Yindis Sa                                                                                                    | amskipli Loka oluo                                                                                                    | 08                                                                            |                                                                                                    | Prenta                                                                                                    |                                                                                                    |
| Naturala Yana Sa<br>Tital - yfirlit                                                                                                    | amskieli Loka glug                                                                                                    | 22                                                                            |                                                                                                    | Prenta                                                                                                    |                                                                                                    |
| کمی کی کی کی کی کی کی کی کی کی کی کی کی کی                                                                                                    | amskiel Loka eluo                                                                                                    | 02                                                                            |                                                                                                    | Prenta                                                                                                    |                                                                                                    |
| کری کردہ کر کردہ کر کردہ کر کردہ کر کردہ کر کردہ کر کردہ کر کردہ کر کردہ کر کردہ کر کردہ کر کردہ کر کردہ کر کر ک<br>کردہ کر کر کر کر کر کر کر کر کر کر کر کر کر                                                                                                    | amstiel Loka eluo                                                                                                    | 02                                                                            |                                                                                                    | v Prenta                                                                                                    |                                                                                                    |
| ital - yfirlit<br>ital - yfirlit<br>ital - yfirlit<br>mandi<br>ioslinda Einarsdóttir                                                                                                    | amstipl Lota duo                                                                                                    | 88                                                                            |                                                                                                    | Prenta                                                                                                    |                                                                                                    |
| itil - yfirlit<br>itil - yfirlit<br>itil - yfirlit<br>mandi<br>ioslinda Einarsdóttir<br>sstilsmat                                                                                                    | amstiati Lota dua                                                                                                    | 88                                                                            | Niðurstaða                                                                                                    | Bekkur                                                                                                    | Dagsetni                                                                                                    |
| iðtal - yfirlit<br>iðtal - yfirlit<br>mandi<br>oslinda Einarsdóttir<br>sstilsmat<br>ersu vel hugsar þú um heils                                                                                                    | amsiati Lela dua                                                                                                    | 22                                                                            | Niðurstaða<br>10                                                                                                    | Bekkur<br>7. bekkur                                                                                                    | Dagsetni<br>09.01.20                                                                                                    |
| Nither State         Nither State         Nither State<                                                                                                    | amsiati Lela dua                                                                                                    | ea<br>ilsuna?                                                                 | Niðurstaða<br>10<br>Aldrei                                                                                                    | Bekkur<br>7. bekkur<br>7. bekkur                                                                                                    | Dagsetni<br>09.01.20<br>09.01.20                                                                                                    |
| State         State         State           Ötal - yfirlit         State         State         State           Ötal - yfirlit         State         State         State         State           mandi         oslinda Einarsdóttir         State         State         S                                                                                                    | amstiati Leta dua<br>suna þína?<br>að getur skaðað he                                                                                                    | ilsuna?                                                                       | Niðurstaða<br>10<br>Aldrei<br>10                                                                                                    | Bekkur<br>7. bekkur<br>1. bekkur                                                                                                    | Dagsetni<br>09.01.20<br>09.0120<br>13.02.20                                                                                                    |
| Nituestal         Year         Sur           Ötal - yfirlit             mandi              oslinda Einarsdóttir              stillsmat               ersu vel hugsar þú um heils               u öðan vinkvini í skólanum?                                                                                                    | amstiati Leta dua<br>suna þína?<br>að getur skaðað he                                                                                                    | aa<br>ilsuna?                                                                 | Niðurstaða<br>10<br>Aldrei<br>10<br>Já                                                                                                    | Bekkur<br>7. bekkur<br>1. bekkur<br>1. bekkur                                                                                                    | Dagsetni<br>09.01.20<br>09.0120<br>13.02.20<br>13.02.20                                                                                                    |
| Nither Mark         Nither Mark                                                                                                    | amstiati Leta stua<br>suna þína?<br>að getur skaðað he<br>?<br>norgun?                                                                                                    | aa<br>ilsuna?                                                                 | Niðurstaða<br>10<br>Aldrei<br>10<br>Já<br>Gangandi eða hjólandi                                                                                                    | Bekkur<br>7. bekkur<br>1. bekkur<br>1. bekkur                                                                                                    | Dagsetni<br>09.01.20<br>09.01.20<br>13.02.20<br>13.02.20<br>13.02.20                                                                                                 |
| Nith Addal         Nith Addal         Nith Ad                                                                                                    | amstiati Leta dua<br>suna þína?<br>að getur skaðað he<br>?<br>norgun?                                                                                                    | aa<br>ilsuna?                                                                 | Niðurstaða<br>10<br>Aldrei<br>10<br>Já<br>Gangandi eða hjólandi<br>Já                                                                                                    | Bekkur<br>7. bekkur<br>1. bekkur<br>1. bekkur<br>1. bekkur                                                                                                    | Dagsetni<br>09.01.20<br>09.01.20<br>13.02.20<br>13.02.20<br>13.02.20<br>13.02.20                                                                                     |
| Nith within         Nithing         Nithing                                                                                                    | amstati Lola dua<br>suna þína?<br>að getur skaðað he<br>?<br>norgun?<br>gun?                                                                                                    | ilsuna?                                                                       | Niðurstaða<br>10<br>Aldrei<br>10<br>Já<br>Gangandi eða hjólandi<br>Já                                                                                                    | Bekkur<br>7. bekkur<br>1. bekkur<br>1. bekkur<br>1. bekkur<br>1. bekkur                                                                                                    | Dagsetni<br>09.01.20<br>09.01.20<br>13.02.20<br>13.02.20<br>13.02.20<br>13.02.20                                                                                     |
| معلم المعلم المعلم                                                                                                    | amatiati Leta akua<br>suna þína?<br>að getur skaðað he<br>?<br>norgun?<br>gun?                                                                                                    | ilsuna?                                                                       | Niðurstaða<br>10<br>Aldrei<br>10<br>Já<br>Gangandi eða hjólandi<br>Já<br>Já<br>Nei                                                                                                    | Bekkur<br>7. bekkur<br>7. bekkur<br>1. bekkur<br>1. bekkur<br>1. bekkur<br>1. bekkur<br>1. bekkur                                                                               | Dagsetni<br>09.01.20<br>09.01.20<br>13.02.20<br>13.02.20<br>13.02.20<br>13.02.20<br>13.02.20                                                                         |
| Nituestal         Date         Su           Ötal - yfirlit             Mandi              oslinda Einarsdóttir              sstilsmat               ersu vel hugsar þú um heils               ugóðan vinkvini í skólanum                ernig komst þú í skólanum <td>amstiati Leta dua<br/>suna þína?<br/>að getur skaðað he<br/>?<br/>norgun?<br/>gun?</td> <td>ilsuna?</td> <td>Niðurstaða<br/>10<br/>Aldrei<br/>10<br/>Já<br/>Gangandi eða hjólandi<br/>Já<br/>Já<br/>Nei<br/>Ávexti / grænmeti</td> <td>Bekkur<br/>7. bekkur<br/>1. bekkur<br/>1. bekkur<br/>1. bekkur<br/>1. bekkur<br/>1. bekkur<br/>1. bekkur</td> <td>Dagsetni<br/>09.01.20<br/>09.01.20<br/>13.02.20<br/>13.02.20<br/>13.02.20<br/>13.02.20<br/>13.02.20</td>                                                                                                    | amstiati Leta dua<br>suna þína?<br>að getur skaðað he<br>?<br>norgun?<br>gun?                                                                                                    | ilsuna?                                                                       | Niðurstaða<br>10<br>Aldrei<br>10<br>Já<br>Gangandi eða hjólandi<br>Já<br>Já<br>Nei<br>Ávexti / grænmeti                                                                                   | Bekkur<br>7. bekkur<br>1. bekkur<br>1. bekkur<br>1. bekkur<br>1. bekkur<br>1. bekkur<br>1. bekkur                                                                               | Dagsetni<br>09.01.20<br>09.01.20<br>13.02.20<br>13.02.20<br>13.02.20<br>13.02.20<br>13.02.20                                                                         |
| Nituestal         Nite         Su           Ötal - yfirlit             Mandi              oslinda Einarsdóttir              sstilismat               ersu vel hugsar þú um heils               ugóðan vin/vini í skólanum                ernig komst þú í skólanum </td <td>amstiati Letautua<br/>suna þína?<br/>að getur skaðað he<br/>?<br/>norgun?<br/>gun?<br/>un?</td> <td>ilsuna?</td> <td>Niðurstaða<br/>10<br/>Aldrei<br/>10<br/>Já<br/>Gangandi eða hjólandi<br/>Já<br/>Já<br/>Nei<br/>Ávexti / grænmeti<br/>Fullorðinn</td> <td>Bekkur<br/>7. bekkur<br/>1. bekkur<br/>1. bekkur<br/>1. bekkur<br/>1. bekkur<br/>1. bekkur<br/>1. bekkur<br/>1. bekkur</td> <td>Dagsetni<br/>09.01.20<br/>09.0120<br/>13.02.20<br/>13.02.20<br/>13.02.20<br/>13.02.20<br/>13.02.20<br/>13.02.20</td>                                                                                                    | amstiati Letautua<br>suna þína?<br>að getur skaðað he<br>?<br>norgun?<br>gun?<br>un?                                                                                              | ilsuna?                                                                       | Niðurstaða<br>10<br>Aldrei<br>10<br>Já<br>Gangandi eða hjólandi<br>Já<br>Já<br>Nei<br>Ávexti / grænmeti<br>Fullorðinn                                                                     | Bekkur<br>7. bekkur<br>1. bekkur<br>1. bekkur<br>1. bekkur<br>1. bekkur<br>1. bekkur<br>1. bekkur<br>1. bekkur                                                                  | Dagsetni<br>09.01.20<br>09.0120<br>13.02.20<br>13.02.20<br>13.02.20<br>13.02.20<br>13.02.20<br>13.02.20                                                              |
| Nituestal         Nite         Sa           Ötal - yfirlit             Mandi              oslinda Einarsdóttir              sstilismat               ersu vel hugsar þú um heils               góðan vin/ini í skólanum?                góðan vin/ini í skólanum? <td>amstani Leta dua<br/>suna þína?<br/>að getur skaðað he<br/>?<br/>norgun?<br/>un?<br/>í morgun2<br/>áður en þú fórst sað</td> <td>aa<br/>ilsuna?</td> <td>Niðurstaða<br/>10<br/>Aldrei<br/>10<br/>Já<br/>Gangandi eða hjólandi<br/>Já<br/>Já<br/>Já<br/>Ávexti / grænmeti<br/>Fullorðinn<br/>Fullorðinn</td> <td>Bekkur<br/>7. bekkur<br/>1. bekkur<br/>1. bekkur<br/>1. bekkur<br/>1. bekkur<br/>1. bekkur<br/>1. bekkur<br/>1. bekkur<br/>1. bekkur<br/>1. bekkur</td> <td>Dagsetni<br/>09.01.20<br/>09.01.20<br/>13.02.20<br/>13.02.20<br/>13.02.20<br/>13.02.20<br/>13.02.20<br/>13.02.20<br/>13.02.20</td>                                                                                                    | amstani Leta dua<br>suna þína?<br>að getur skaðað he<br>?<br>norgun?<br>un?<br>í morgun2<br>áður en þú fórst sað                                                                  | aa<br>ilsuna?                                                                 | Niðurstaða<br>10<br>Aldrei<br>10<br>Já<br>Gangandi eða hjólandi<br>Já<br>Já<br>Já<br>Ávexti / grænmeti<br>Fullorðinn<br>Fullorðinn                                                        | Bekkur<br>7. bekkur<br>1. bekkur<br>1. bekkur<br>1. bekkur<br>1. bekkur<br>1. bekkur<br>1. bekkur<br>1. bekkur<br>1. bekkur<br>1. bekkur                                        | Dagsetni<br>09.01.20<br>09.01.20<br>13.02.20<br>13.02.20<br>13.02.20<br>13.02.20<br>13.02.20<br>13.02.20<br>13.02.20                                                 |
| Nith without         Nith without         Nith with with with with with with with w                                                                                                    | amatitati Laka akua<br>suna þína?<br>að getur skaðað he<br>?<br>norgun?<br>gun?<br>un?<br>ú mörgun2<br>í mörgun2<br>í mörgun2<br>í mörgun2                                        | وراء ( gær?<br>settinoج_                                                      | Niðurstaða<br>10<br>Aldrei<br>10<br>Já<br>Gangandi eða hjólandi<br>Já<br>Já<br>Nei<br>Ávexti / grænmeti<br>Fullorðinn<br>Fullorðinn<br>Altlaf                                             | Bekkur<br>7. bekkur<br>1. bekkur<br>1. bekkur<br>1. bekkur<br>1. bekkur<br>1. bekkur<br>1. bekkur<br>1. bekkur<br>1. bekkur<br>1. bekkur                                        | Dagsetni<br>09.01.20<br>09.01.20<br>13.02.20<br>13.02.20<br>13.02.20<br>13.02.20<br>13.02.20<br>13.02.20<br>13.02.20<br>13.02.20                                     |
| Naturatian         Naturation         Survey           Ötal - yfirlit            mandi             oslinda Einarsdóttir             sstilsmat             rersu vel hugsar þú um heils             arin þú eitthvað sem þú veist             u góðan vin/vini í skólanum?             rernig líður þér í skólanum?             vaððar þú veista              kst þú lýslíð vítænin í morgu              að ertu með í nesti?              er burstaði tennurnar þínar              ærðu þér um hendurnar þeizt                                                                                                    | amatikati Leka akka<br>suna þína?<br>að getur skaðað he<br>?<br>norgun?<br>gun?<br>un?<br>áður en þú fórst að.<br>gar þú ert búin á klói<br>kvöldin beagr það e                   | sofa í gær?<br>settinu?                                                       | Niðurstaða<br>10<br>Aldrei<br>10<br>Já<br>Gangandi eða hjólandi<br>Já<br>Nei<br>Ávexti / grænmeti<br>Fullorðinn<br>Fullorðinn<br>Alltaf<br>Fvír kl. 21:00                                 | Bekkur<br>7. bekkur<br>7. bekkur<br>1. bekkur<br>1. bekkur<br>1. bekkur<br>1. bekkur<br>1. bekkur<br>1. bekkur<br>1. bekkur<br>1. bekkur<br>1. bekkur                           | Dagsetni<br>09.01.20<br>09.01.20<br>13.02.20<br>13.02.20<br>13.02.20<br>13.02.20<br>13.02.20<br>13.02.20<br>13.02.20<br>13.02.20<br>13.02.20                         |
| NAMELANA         NAME         Same           Ötal - yfirlit             Ötal - yfirlit             mandi              oslinda Einarsdóttir              sstilsmat              ernsu vel hugsar þú um heils              ugóðan vinkvini í skólanum              ernig komst þú í skólanum              ernig komst þú í skólanum              að ertu með í nesti?              er burstaði tennurnar þínar              ærðu þér um hendurnar þei              ærðu þér um hendurnar þínar              ærðu þér um hendurnar þínar                                                                                                    | amstiati Leta dua<br>suna þína?<br>að getur skaðað he<br>?<br>norgun?<br>jun?<br>i morgun2<br>áður en þú fóist sað,<br>gar þú ert búin á kló<br>kvöldin þegar það e<br>m?         | aa<br>ilsuna?<br>sofa í gær?<br>settinu?<br>r skóli daginn eftir2             | Niðurstaða<br>10<br>Aldrei<br>10<br>Já<br>Gangandi eða hjólandi<br>Já<br>Já<br>Nei<br>Ávexti / grænmeti<br>Fullorðinn<br>Fullorðinn<br>Fullorðinn<br>Fullorðinn<br>Fyrir kl. 21:00<br>Nei | Bekkur<br>7. bekkur<br>7. bekkur<br>1. bekkur<br>1. bekkur<br>1. bekkur<br>1. bekkur<br>1. bekkur<br>1. bekkur<br>1. bekkur<br>1. bekkur<br>1. bekkur<br>1. bekkur              | Dagsetni<br>09.01.20<br>09.01.20<br>09.01.20<br>13.02.20<br>13.02.20<br>13.02.20<br>13.02.20<br>13.02.20<br>13.02.20<br>13.02.20<br>13.02.20<br>13.02.20             |
| Nittudetal         Nitte         Sale           iðtal - yfirlit             mandi              toslinda Einarsdóttir              sstillsmat              rering líður þér í skólanum?              ug óðan vinkini í skólanum?              rering komst þú í skólanum?              rering komst þú í skólanum?              rering komst þú í skólanum?              rering komst þú í skólanum?              rering komst þú í skólanum?              rering komst þú í skólanum?              rering komst þú í skólanum?              rering komst þú í skólanum?              rering komst þú í skólanum?              rering komst þú í skólanum?              rering komst þú í skólanum? <td< td=""><td>amstiati Leta akua<br/>suna þína?<br/>að getur skaðað he<br/>?<br/>norgun?<br/>gun?<br/>un?<br/>í mörgun2<br/>áður en þú fórst að,<br/>gar þú ert búin á klós<br/>kvöldin þegar það e<br/>m?</td><td>a<br/>ilsuna?<br/>sofa í gær?<br/>settinu?<br/>r skóli daginn eftik?</td><td>Niðurstaða<br/>10<br/>Aldrei<br/>10<br/>Já<br/>Gangandi eða hjólandi<br/>Já<br/>Já<br/>Nei<br/>Ávexti / grænmeti<br/>Fullorðinn<br/>Fullorðinn<br/>Alltaf<br/>Fyrir Kl. 21:00<br/>Nei<br/>10</td><td>Bekkur<br/>7. bekkur<br/>1. bekkur<br/>1. bekkur<br/>1. bekkur<br/>1. bekkur<br/>1. bekkur<br/>1. bekkur<br/>1. bekkur<br/>1. bekkur<br/>1. bekkur<br/>1. bekkur<br/>1. bekkur<br/>1. bekkur</td><td>Dagsetni<br/>09.01.20<br/>09.01.20<br/>13.02.20<br/>13.02.20<br/>13.02.20<br/>13.02.20<br/>13.02.20<br/>13.02.20<br/>13.02.20<br/>13.02.20<br/>13.02.20<br/>13.02.20<br/>13.02.20</td></td<> | amstiati Leta akua<br>suna þína?<br>að getur skaðað he<br>?<br>norgun?<br>gun?<br>un?<br>í mörgun2<br>áður en þú fórst að,<br>gar þú ert búin á klós<br>kvöldin þegar það e<br>m? | a<br>ilsuna?<br>sofa í gær?<br>settinu?<br>r skóli daginn eftik?              | Niðurstaða<br>10<br>Aldrei<br>10<br>Já<br>Gangandi eða hjólandi<br>Já<br>Já<br>Nei<br>Ávexti / grænmeti<br>Fullorðinn<br>Fullorðinn<br>Alltaf<br>Fyrir Kl. 21:00<br>Nei<br>10             | Bekkur<br>7. bekkur<br>1. bekkur<br>1. bekkur<br>1. bekkur<br>1. bekkur<br>1. bekkur<br>1. bekkur<br>1. bekkur<br>1. bekkur<br>1. bekkur<br>1. bekkur<br>1. bekkur<br>1. bekkur | Dagsetni<br>09.01.20<br>09.01.20<br>13.02.20<br>13.02.20<br>13.02.20<br>13.02.20<br>13.02.20<br>13.02.20<br>13.02.20<br>13.02.20<br>13.02.20<br>13.02.20<br>13.02.20 |

🕨 Loka glugga

Nafn bekkjar Fj. 7 - HH 🔽 5

Fræðsla

Eyðublöð

Athugasemdir

Prenta